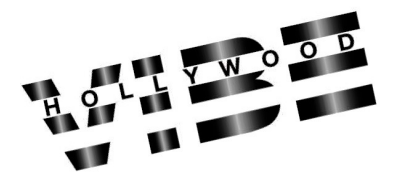

# **2020 National Finals**

#### INSTRUCTIONS FOR ONLINE REGISTRATION

THIS GUIDE WILL ASSIST YOU WITH REGISTERING FOR OUR SUMMER NATIONALS

#### **PRE-QUALIFYING REGISTRATION:**

There is NO Pre-Qualify Competition this Nationals. All acts automatically qualify for National Finals!

#### DANCER OF THE YEAR REGISTRATION:

1. You must have received a Hollywood Vibe/Team Hollywood Vibe Scholarship or Higher to enter into the

National Dancer of the Year Competition

#### 2. Select Las Vegas- Dancer of the Year

3. Enter the Dancers going for Dancer of the Year- Convention Fee will show as \$290

(This is the Total Fee to Enter the Dancer of the Year Competition)

- 4. Enter your Dancer of the Year Solo into your list of routines. (just 1 solo-it will show up as \$0 fee)
- 5. If you received the Regional Dancer of the Year title, in Step 2 next to Dancer's Name- click Scholarship-select

Regional Dancer of the Year so the entry fee will be \$0

6. You will see in Step 2- "Manage Clothing Sizes" to enter the

Dancer of the Year Shirt Size, Pant Size, Jacket Size

- Dancers of the Year may enter another solo or the same solo into the Las Vegas Nationals Registration. If you
  would like to compete a solo in the Nationals Competition, you will need to re-enter that solo information and
  pay the solo fee
  - 8. Dancer of the Year Contestants fee includes a General Admission Gala Ticket. Gala Tickets will be sold separately at another time and you may upgrade your ticket at that time
    - 9. You are unable to use "Free Solo Routine" certificates towards the Dancer of the Year fee

## LAS VEGAS NATIONALS REGISTRATION

- 1. Enter your Dancers into the Event so they appear in Step 2
- 2. Team Hollywood Vibe, Vibe Company, Regional Dancer of the Year & National Finals Scholarships are the only scholarships that cover the Convention Fees for Nationals. Enter them in Step 2.
- 3. Please see below for dancers auditioning for Vibe Company & La Agency Audition for instructions in Step 2.
  - Step 3- Enter your Routines in. You can also add from your "Qualifying Routines" into the Competition.
     Step 4- Check Out. Please see below for usage of gift certificates and free routines.

#### LA AGENCY AUDITIONS:

- 1. Those who received an invitation at a Regional City may audition
- 2. To Register for this, you first must be registered for the Las Vegas National Finals Convention
  - 3. In Step 2, in the right hand corner you will see "Event Options". Click on "Event Options"
    - 4. Enter the Number of Dancers auditioning and their names

5. Price will show as \$0

## **VIBE COMPANY AUDITIONS:**

1. Those Juniors/Intermediates/Teens/Seniors who received a **Team Hollywood Vibe or higher** are eligible to

audition for the Vibe Company. Minis are not eligible to audition.

2. In Step 2, in the right hand corner you will see "Event Options". Click on Event Options

3. Enter the number of dancers auditioning and their names

4. Price will show as \$0

## AWARD REDEMPTION CERTIFICATES, HV CASH, FREE ROUTINE COUPONS:

- To use your certificates, please scan/email these and we will deduct from your total BEFORE you pay online
   You may also mail them in deducting from your total
  - 3. We do need to physically collect these certificates so you may mail them in or turn in at registration

## GALA TICKETS WILL BE SOLD AT A LATER DATE!!!